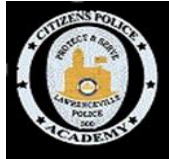

# Add emergency information to your phone

Having your emergency contact and medical information on your phone can save your life.

Listed here are instructions for configuring this on iPhone and Android (Samsung, Pixel and OnePlus). Please remember that all this information is available from your lock screen so use discretion in what you put there, but make sure you put information that emergency personnel would need to know.

### iPhone – How to create your Medical ID:

- 1. Open Health and tap Medical ID -> Edit.
- 2. Enter your emergency contacts and health information like your birth date, height, and blood type.
- 3. Turn on Show When Locked to make your Medical ID available from the Lock screen. ...
- 4. When you're finished, tap Done.

### Samsung Galaxy Phone – Setup Profile and Emergency Contacts

### **Emergency Contact Info**

- 1. Add the contacts you want to have for emergencies.
- 2. Add them to the ICE-Emergency Contacts Group. This group is there by default

### Personal Profile

- 1. In the Contacts app set your profile. Setting up your profile may vary depending on which Samsung device you have and which carrier you have. Here are some variations.
  - a. Under the 'My Profile' heading tap an existing profile to edit or tap 'Set my profile' to create one. Click 'Save'. 'Medical Info' to enter your Medical Info. Then Tap Emergency Contacts. Click the edit pencil above 'Emergency medical information' to add contact to your Emergency Contacts group.
  - b. Under the 'My Profile' heading tap 'My Info' to setup your profile. Tap 'Emergency Medical Information' to enter your medical info.
- 2. Add your information and medical information if necessary. Blood type is always important to know.

### Google Pixel Phone - Show emergency Info from your lock screen

- 1. Go into Settings -> About Phone
- 2. Tap on 'Emergency Information'
- 3. Enter your medical information by in Medical Information
- 4. Select your emergency contacts in Emergency Contacts.
- 5. Set 'Show when device is locked' to On.

## Android OS 7.0 and up

- 1. Go into Settings -> About Phone
- 2. Tap on 'Edit Information', you may need to tap 'Info' first
- 3. Select your emergency contacts in Emergency Contacts. You may have to tap 'Contacts' to get to 'Add contact'